VMP Technology Embarcado | Sempre Conectado

Sempre Conectado v.2023 - RJ45WS

Parabéns, você acaba de adquirir o SC- RJ45WS que foi projetado para atender clientes com necessidades de monitoramento continuo da comunicação com a internet. O SC- RJ45WS conta com atuação automática reiniciando a tomada sempre que detectar falha nesta comunicação, funciona com qualquer roteador, possui um sistema de gerenciamento Web para históricos de problemas e atuações.

## Especificações técnicas

- Alimentação Full Range 100-240V, 50/60Hz;
- Consumo médio: 10 Mah;
- Temperatura máxima de funcionamento do equipamento: -20 a 85ºC;
- Ethernet rj45.
- Corrente suportada conectada 5 amperes.

## Seu funcionamento segue as seguintes etapas:

- 1. Configuração simples do aparelho Sempre Conectado via ethernet de qualquer aparelho conectado na mesma rede que ele.
- 2. Primeiro ligue o Sempre Conectado em uma tomada e aguarde o Led Verde (azul em alguns modelos) ficar acessa constantemente
- Em seguida, em um navegador, digite <u>http://sempreconectado.local</u> Isso abrirá uma página para realizar a configuração. Se a página abrir, já para o item 4.

3.1. Se a página não abrir, não há problemas. Isso pode ocorrer devido à configuração da sua rede que não permite esse tipo de acesso. Nesse caso, acesse o site <u>https://sc.vmptech.com.br/sc.php</u> para prosseguir com a configuração

| VMP TECHNOLOGY            |  |
|---------------------------|--|
| Busque um IP pelo código: |  |
| Código:                   |  |
|                           |  |
| Buscar                    |  |
|                           |  |

Figura 1

Digite o código do aparelho Na Figura 1, o Código está localizado no corpo do dispositivo, e clique em "Buscar". Após fazer isso, o endereço IP do seu aparelho na rede local será exibido como na Figura 2.

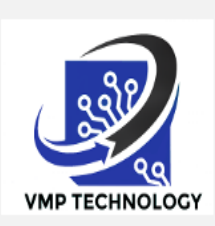

O IP do seu Sempre Conectado é: 192.168.1.93 Para conseguir acessar o Sempre Conectado, certifique-se de estar conectado à mesma rede.

Figura 2.

4. Ao acessar o aparelho pelo IP ou pelo sempreconectado.local, você encontrará uma tela semelhante à Figura 3. Será necessário digitar o nome de usuário e a senha, que são os seguintes: Nome de usuário: sc
Senha: 9876543210

| Fazer login                              |                                           |          |
|------------------------------------------|-------------------------------------------|----------|
| http://sempreconec<br>Sua conexão a este | <b>tado.local</b><br>site não é particula | r        |
| Nome de usuário                          |                                           |          |
| Senha                                    |                                           |          |
|                                          | Fazer login                               | Cancelar |
|                                          | -: 0                                      |          |

Figura 3

5. Digitado a senha, você será direcionado para a página da Figura 4, a qual poderá definir os valores:

| 10    |                                        |
|-------|----------------------------------------|
|       |                                        |
| Ten   | npo de desligamento (em segundos):     |
| 15    |                                        |
| Tempo | o de espera após reinício (em minutos) |
| 10    |                                        |
|       | Enviar                                 |
|       |                                        |
|       | Configurações Avançadas.               |
|       | Ip Fixo                                |
|       | Figura 4                               |

#### Bem-vindo à configuração do Sempre Conectado Ethernet

Configurações Basicas:

**Defina o limite de tentativas**: Determine a quantidade de erros que o Sempre Conectado está autorizado a tolerar

**Tempo de desligamento (em segundos):** Especifique a duração em que o Sempre Conectado manterá o modem desligado para reiniciá-lo.

**Tempo de espera após reinício (em minutos):** Defina o período durante o qual o Sempre Conectado permanece sem monitorar após um reinício. Certifique-se de que esse tempo seja maior do que o necessário para o modem reiniciar completamente. 6. Na página de configurações avançadas, você encontrará a seguinte tela Figura 5, onde poderá inserir os IPs que deseja monitorar. A recomendação é utilizar os IPs de servidores DNS, mas você também tem a opção de monitorar outros IPs de sua preferência.

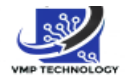

## Bem-vindo à configuração do Sempre Conectado Ethernet

### Configurações Avançadas:

Insira os endereços IP que o dispositivo 'Sempre Conectado' usará para realizar testes de conectividade através do comando \Ping !

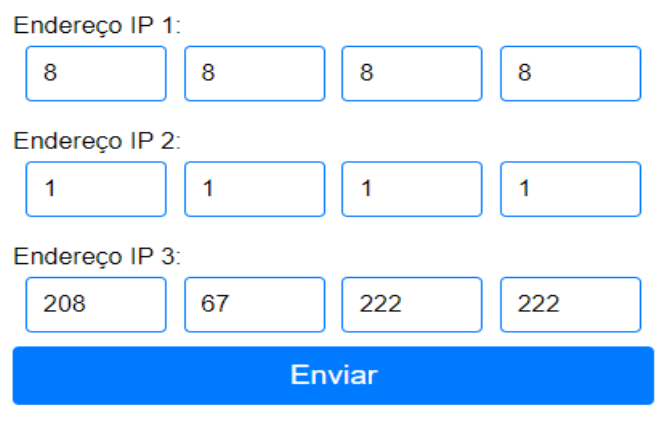

Ip Fixo.

Configurações Basicas.

IPs recomendados: Google \DNS 8.8.8.8

IPs recomendados: Cloudflare \DNS 1.1.1.1

IPs recomendados: OpenDNS 208.67.222.222

Figura 5

7. Nas Configurações de IP Fixo (figura 6), é possível ativar esse modo definindo o valor 1 no campo correspondente e inserindo os valores do IP, máscara e gateway. No entanto, caso ocorra uma configuração incorreta, o Sempre Conectado deixará de se conectar e funcionar. Consulte a próxima página para obter instruções sobre como restaurar as configurações de fábrica.

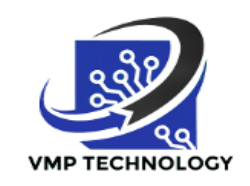

# Configuração do Sempre Conectado Ethernet

### Configurações IP FIXO:

Configuração de IP Fixo: Use com cautela!

Selecione para ativar o formulário

Endereco IPv4:

| 255 | 255 | 255 | 255 |
|-----|-----|-----|-----|
|-----|-----|-----|-----|

Máscara:

| 255 | 255 | 255 | 255 |
|-----|-----|-----|-----|
|-----|-----|-----|-----|

Gateway:

| 255 | 255 | 255 | 255 |  |
|-----|-----|-----|-----|--|
|     |     |     |     |  |

Para ATIVAR o IP fixo, digite 1. Para DESATIVAR o IP fixo, digite 2.

2

Enviar

Configurações Avançadas>

Configurações Basicas

Figura 6

8. Para adicionar o Sempre conectado ao monitoramento Remoto Acesse o site. <u>https://sc.vmptech.com.br</u> faça o cadastro. Figura 7.

| -mail:                         |
|--------------------------------|
|                                |
| Digite seu e-mail              |
| enha:                          |
| Digite sua senha               |
|                                |
| Entrar                         |
| em uma conta? Cadastre-se aqui |
|                                |

Figura 7

9. Para adicionar o aparelho no sistema click em +Adicionar (Figura 8) e na página que abre de um nome ao seu aparelho e digite o código

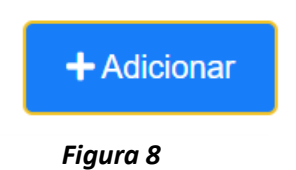

# **Adicionar Sempre Conectado**

Nome - Aparelho:

Digite um nome para seu Sempre Conectado

Código do Sempre Conectado:

Digite o código do seu Sempre Conectado

Adicionar

Figura 9

10. Feito isso o Sempre Conectado monitorará a sua internet e o manterá atualizado sobre suas atuações.

# **Observações:**

Quando o LED está piscando em azul(verde) e vermelho, significa que o aparelho está no modo de não monitoramento, e a página de configuração ficará indisponível temporariamente.

Para restaurar as configurações de fábrica do Sempre Conectado, conecte-o à tomada e desligue-o após os LEDs piscarem em verde (ou azul) e vermelho por 3 vezes. Repita esse processo por 5 vezes.

#### CERTIFICADO DE GARANTIA.

A VMP Technology assegura ao proprietário deste aparelho a garantia total contra defeito de fabricação que nele se apresentar. No período de 12(doze) meses a contar a partir da data da compra. Se algum defeito acorrer na vigência da garantia o aparelho deve ser enviado a um posto autorizado, que providenciará o conserto sem qualquer ónus para o consumidor

suporte@vmptech.com.br -- Telefone: +55 41 4101-1758 - WhatsApp: +55 41 4101-1758